山东预防医学会科技奖申报平台操作说明

第一部分 推荐单位管理员操作说明

一、【注册】及【登录】。

1、点击【**注册单位**】,按要求填写单位及管理员信息后, 点击【**注册**】即可。

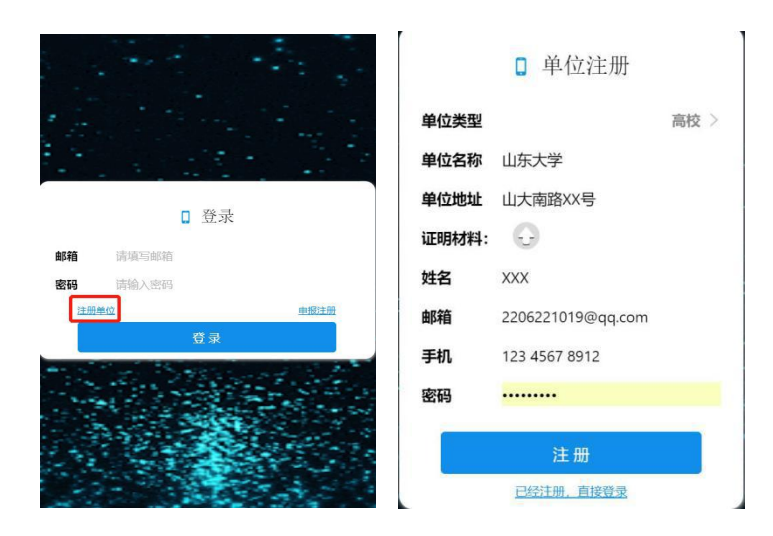

备注:

(1) 【证明材料】可以下载模板,填写完成后需上传 PDF或照片。

(2) 【单位类型】包括:山东预防医学会分会、省直 单位、市级预防医学会、企业、高校、科研院所。

2、如果推荐单位管理员已经【注册】,可以凭【邮箱】及【密码】直接登录。

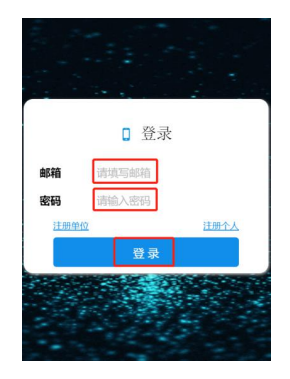

## 二、【申报】及【评审】。

 1、点击【申报】,选定奖项名称后,即可依次开始填写 申报。(注:填写完成后,一定要先点击【保存】按钮,仔 细检查申报信息,确认准确无误后,再点击【提交】按钮)

| 命 首页              |                                                                                                    |
|-------------------|----------------------------------------------------------------------------------------------------|
| ∅ 审核单位/用户         | 欢迎来到山东预防医学会科学技术奖申报系统                                                                                                    |
| @ 我的评审            |                                                                                                    |
| @ 基本信息            |                                                                                                    |
| ◎ 申报              | <ul> <li>Image: A set of the set of the</li></ul> |
| 上 附件下载            | <ul> <li>Image: A set of the set of the</li></ul> |
|                   |                                                                                                    |
| <b>命</b> 首页       |                                                                                                    |
| ◎ 审核单位/用户         | 一、项目基本情况                                                                                                    |
| ② 我的评审            | *项目名称中文 项目名称中文                                                                                                    |
| @ 基本信息            | * 项目名称英文 项目名称英文                                                                                                    |
|                   | * <b>主要完成人</b> 主要完成人                                                                                                    |
| 科学技术奖             | * 主要完成单位 主要完成单位                                                                                                    |
| 推广应用奖             | * <b>主题词</b> 主题词                                                                                                    |
| 1000000<br>100000 | *是否可以公布                                                                                                    |
| 我的中报              | * 密级及保密期限 密级及保密期限                                                                                                    |
| ▲ 附件下载<br>>       | •申报学科 申报学科                                                                                                    |
|                   | • 课题经费(万元) 课题经费(万元)                                                                                                    |

2、点击【我的评审】,即可对一般申报单位及申报个体 进行初审操作(既查看申报材料后,进行"通过"或"驳回")。

| 奋 | 首页      |      |        |  |
|---|---------|------|--------|--|
| ø | 审核单位/用户 | 我的审批 |        |  |
| Ø | 我的评审    |      |        |  |
| Ø | 基本信息    |      |        |  |
| ŝ | 申报      | × .  | 暂无更多数据 |  |
| Ł | 附件下载    | •    |        |  |
|   |         |      |        |  |
|   |         |      |        |  |
|   |         |      |        |  |

# 三、查看审核进度及结果。

申报用户登录后,点击【申报】【我的申报】,实时查看 审核动态及审核意见,导出、下载、打印申报材料。

| <b>企</b> 首页      |          |                                                                                   |                                                                     |                        |  |  |  |  |  |
|------------------|----------|-----------------------------------------------------------------------------------|---------------------------------------------------------------------|------------------------|--|--|--|--|--|
| ② 基本信息           | 我的申报     |                                                                                   |                                                                     |                        |  |  |  |  |  |
| ② 申报 ^           |          |                                                                                   |                                                                     |                        |  |  |  |  |  |
| 科学技术奖            |          | 222221 (通过审批)                                                                     | ]                                                                   |                        |  |  |  |  |  |
| 推广应用奖            |          |                                                                                   | 审批操作                                                                | ~                      |  |  |  |  |  |
| 我的申报             |          | 上一审批步骤信息:                                                                         |                                                                     |                        |  |  |  |  |  |
| ↓ 附件下载 ~         |          | 审批单位:山东预防[                                                                        | 医学会 审批操作:通过 审批意见:224444                                             |                        |  |  |  |  |  |
|                  |          |                                                                                   | 2 查看申报表                                                             |                        |  |  |  |  |  |
|                  |          |                                                                                   | ⊘ 导出申报表                                                             |                        |  |  |  |  |  |
|                  |          |                                                                                   |                                                                     |                        |  |  |  |  |  |
|                  |          |                                                                                   |                                                                     |                        |  |  |  |  |  |
| 2020年度山东预防医学会推广应 | (用)      | 员_202005111                                                                       | 112300733.pdf 3 / 13                                                | ¢ 🛨 👼                  |  |  |  |  |  |
|                  |          |                                                                                   |                                                                     |                        |  |  |  |  |  |
|                  |          | 2020 年度山东                                                                         | F预防医学会推广应用奖申报书                                                      | 2020 年度山东预防医学会推广应用奖申报书 |  |  |  |  |  |
|                  | 一、项目基本情况 |                                                                                   |                                                                     |                        |  |  |  |  |  |
|                  |          |                                                                                   |                                                                     |                        |  |  |  |  |  |
|                  |          | 评审组: 序列号                                                                          | <ul> <li>一、坝目基本情况</li> <li>: 档案号:</li> </ul>                        |                        |  |  |  |  |  |
|                  |          | 评审组: 序列号<br>项目名称<br>项目和类                                                          | <ul> <li>一、坝目基本情况</li> <li>: 档案号:</li> <li>1</li> <li>5%</li> </ul> |                        |  |  |  |  |  |
|                  |          | <ul> <li>评审组: 序列号</li> <li>项目名称</li> <li>项目种类</li> <li>主要完成</li> </ul>            | <ul> <li>一、坝目基本情况</li> <li>: 档案号:</li> <li>1</li> <li></li></ul>    |                        |  |  |  |  |  |
|                  |          | 评审组: 序列号       项目名称       项目种类       主要完成       人                                 | <ul> <li>一、坝目基本情况</li> <li>: 档案号:</li> <li>1</li> <li></li></ul>    |                        |  |  |  |  |  |
|                  |          | 评审组: 序列号       项目名称       项目种类       主要完成       上要完成                              | <ul> <li>一、坝目基本情况</li> <li>: 档案号:</li> <li>1</li> <li></li></ul>    | <b>(†</b>              |  |  |  |  |  |
|                  |          | 评审组: 序列号       项目名称       项目种类       主要完成       人       主要完成       单位             | <ul> <li>一、坝目基本情况</li> <li>结案号:</li> <li>1</li> <li></li></ul>      | ;;<br>+                |  |  |  |  |  |
|                  |          | 评审组:     序列号       项目名称        项目种类        主要完成        上要完成        单位        申批学科 | <ul> <li>一、坝目基本情况</li> <li>结案号:</li> <li>1</li> <li></li></ul>      | (†<br>                 |  |  |  |  |  |

### 第二部分 一般申报主体操作说明

#### 一、【注册】及【登录】

点击**【申报注册】**,按要求填写本申报主体所属初审单 位及本申报主体信息和密码后,点击【注册】即可。

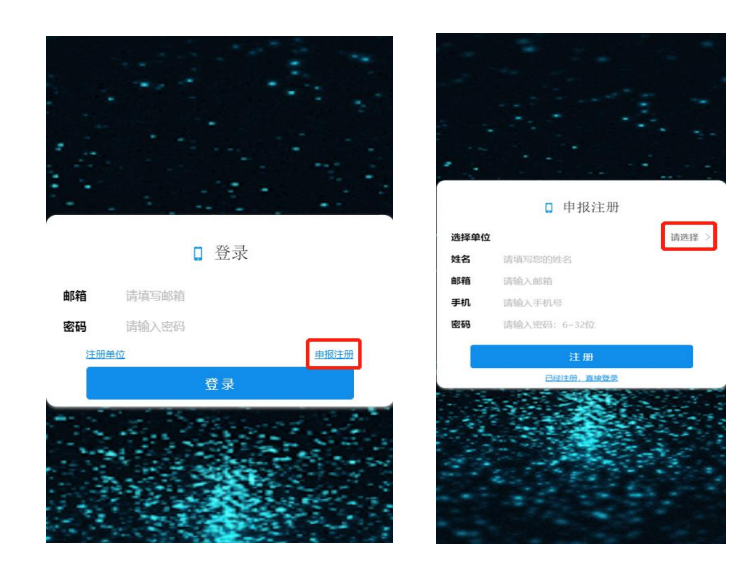

二、【申报】。

点击【申报】,选定奖项名称后,即可依次开始填写申报。(注:填写完成后,一定要先点击【保存】按钮,仔细 检查申报信息,确认准确无误后,再点击【提交】按钮)

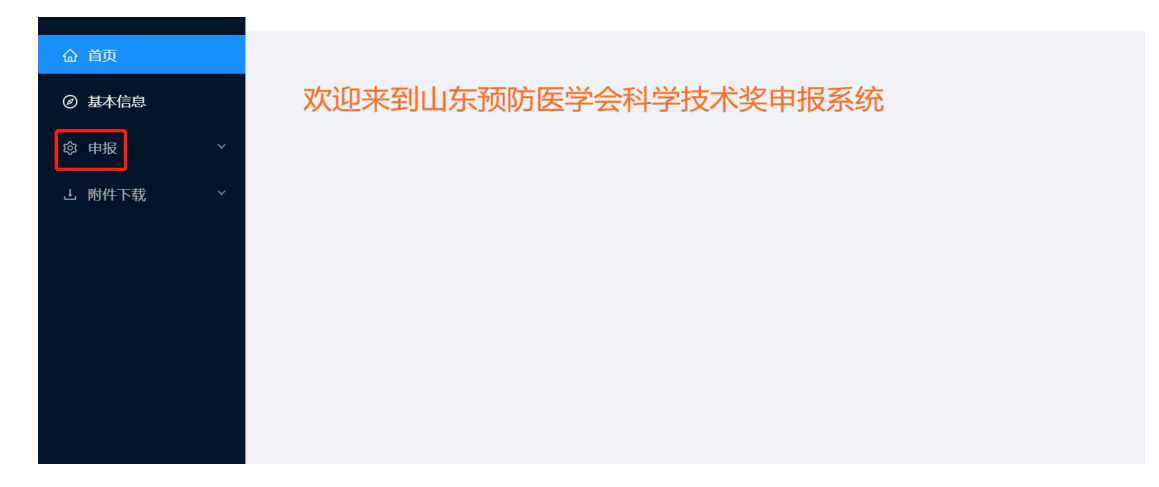

| <b>命</b> 首页 |   | 在日本中心                   |              |
|-------------|---|-------------------------|--------------|
| ⊘ 基本信息      |   | 一、坝日基个侗伉                |              |
| ② 申报        | ~ | *项目名称项目名称               |              |
| 科学技术奖       |   | •项目种类<br>• 主要完成人 主要完成人  | 专者           |
| 推广应用奖       |   | * 主要完成单位 主要完成单位         |              |
| 我的申报        |   | *申报学科 申报学科              |              |
| 上 附件下载      | ~ | * 出版(批准、批示)时间           | 2020-04-24 > |
|             |   | *出版(批准、批示)单位出版(批准、批示)单位 |              |
|             |   | •书号(批准号、批示人)书号(批准号、批示人) |              |
|             |   | 返回上一页                   | 提交并跳到下一页     |

# 三、查看审核进度及结果。

申报用户登录后,点击【申报】【我的申报】,实时查看 审核动态及审核意见,导出、下载、打印申报材料。

| <b>企</b> 首页       |      |                 |                           |   |
|-------------------|------|-----------------|---------------------------|---|
| ⊘ 基本信息            | 我的申报 | Ř               |                           |   |
|                   |      |                 |                           | · |
| <sup>② 甲报</sup> ^ |      | () 222221 (JEE) | 21H2                      |   |
| 科学技术奖             |      |                 | <b>平</b> 力以)              |   |
| 推广应用奖             |      |                 | 审批操作                      | ~ |
| 我的申报              | 0    | 上一审批步骤信息:       |                           |   |
| 山殿供下郡、シ           |      | 审批单位:山东         | 预防医学会 审批操作:通过 审批意见:224444 |   |
| 2 1111111         |      |                 | 2 查看申报表                   |   |
|                   |      |                 | ⊘ 导出申报表                   |   |
|                   |      |                 |                           |   |
|                   |      |                 |                           |   |
|                   |      |                 |                           |   |
| 2020年度田东顶防医学会推广   |      | 5_2020          | 1511112300733.pdf 3713    |   |
|                   |      | 2020 年度         | 山东预防医学会推广应用奖申报书           |   |
|                   |      |                 | 一 、项目基本情况                 |   |
|                   |      | 评审组: 序          | 列号: 档案号:                  |   |
|                   |      | 项目名称            | 1                         |   |
|                   |      | 项目种类            | 专著                        |   |
|                   |      | 主要完成            | 1                         |   |
|                   |      | A               |                           |   |
|                   |      | 主要元成            | 1                         | + |
|                   |      | 申报学科            | 1                         |   |
|                   |      | 出版(批准、批         | <u>示</u> ) 2020-04-24     |   |